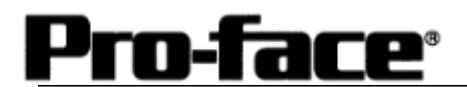

# <u>Mitsubishi <18> Mitsubishi Electric Corporation</u> <u>FX Series + Expansion Board (CPU Direct Protocol) Connection</u>

### Selecting PLC Type

Start up GP-PRO /PBIII.

Select the following PLC Type when creating the project file.

| Sample prw : Untitled - Project Manager                                                                        |  |
|----------------------------------------------------------------------------------------------------|--|
| GP-PRO/PBIL<br>C-Packag=03                                                                                     |  |
| GP Setup<br>Project Legic Program Editor Transfer<br>New State Screen Transfer<br>Monitor Screen Screen Screen |  |
| MITSUBISHI MELSEC FX (CPU)                                                                                     |  |
| Change the Device/PLC tage for this project                                                                    |  |

#### **Communication Setting Sample**

| GP Setup             |                | FX Series Settings |
|----------------------|----------------|--------------------|
| Baud Rate            | 9600 bps       |                    |
| Data Length          | 7 bits (fixed) |                    |
| Stop Bit             | 1 bit (fixed)  |                    |
| Parity Bit           | Even (fixed)   |                    |
| Data Flow Control    | ER Control     |                    |
| Communication Format | RS-232C        |                    |
| Unit No.             | 0 (fixed)      |                    |

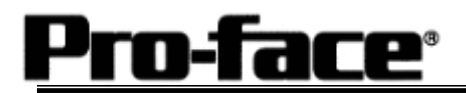

#### Communication Settings [GP]

| 1) Communication Settings                                                                                                    | 1) Communication Settings                                                                                                    |
|----------------------------------------------------------------------------------------------------|----------------------------------------------------------------------------------------------------|
| OP Settings - Noncome Equ     Mode Settings       SP Settings     5/0 Settings     Mode Settings       Settings     Settings     Communication Settings       P 5/2220     1 Settings     Settings       P 5/2220     1 Settings     Settings       P 5/2220     1 Settings     Settings       P 5/2220     1 Settings     Settings       P 5/2220     1 Settings     Settings       P 5/2220     1 Settings     Settings       P 5/2220     1 Settings     Settings       P 5/2220     1 Settings     Settings       P 5/2220     1 Settings     Settings       P 5/2220     1 Settings     Settings       P 5/2220     1 Settings     Settings       P 5/2220     1 Settings     Settings       P 5/2220     1 Settings     Settings       P 5/2220     1 Settings     Settings       P 5/2200     1 Settings     Settings       P 6/2 Settings     1 Settings     Settings       P 6/2 Settings     1 Settings     Settings       P 6/2 Settings     1 Settings     Settings       P 6/2 Settings     1 Settings     Settings       P 7/2 Settings     1 Settings     Settings       P 7/2 Setting     1 Setings     Setings | Transmission Speed : 9600bps<br>Data Length : 7 Bits<br>Stop Bit: 1 Bit<br>Parity Bit: Even<br>Busy Ready Control : DTR / ER<br>RS-232C/ RS-422: RS-232C |
| 2) Mode Settings                                                                                                    | 2) Mode Settings                                                                                                    |
| GP* Settings - Langedor prev     EX       Initial Screen Settings     Loteroded Settings     Converse under Settings       IVO Settings     V/O Settings     Model Settings       PLC Tase     MatTractional MatLance Action (PU)       Rystees Static Address     IVOOD       Read Area Size     IVOOD       Roads Seture     IVOOD       Roads Seture     IVOOD       Roads Seture     IVOOD       Transmission Station     IVOOD                                                                                                    | System Start Address: Arbitrary Address                                                                                                    |
| DK. Cancel Defaults Help                                                                                                    |                                                                                                    |

1 [GP-PRO/PB C-Package Setting]

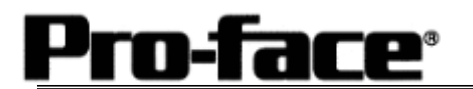

#### 1 [GP-PRO/PB C-Package Setting]

Select [Transfer] --> [Setup] --> [Transfer Settings].

| Send Information                                                  | Communications Po    | ort                  |
|-------------------------------------------------------------------|----------------------|----------------------|
|                                                                   | ⊙ <u>с</u> ом        |                      |
| GP System Screen     Filing Data[LF card]                         | Comm Port            | COM1 Retry Count 5   |
| Data Trans Func CSV Data(CF card)                                 | Baud Rate            | 115.2K 💌 (bps)       |
|                                                                   | ○ <u>E</u> thernet   |                      |
| - Transfer Method<br>© Send All Screens                           | <u>I</u> P Address   | 0. 0. 0. 0 Port 8000 |
| Automatically Send Changed Screens     Send User Selected Screens | C Ethernet: Auto A   | cquistion            |
|                                                                   | C Memory Loader      |                      |
| Transfer Mode                                                     | imultaneour          |                      |
| C It is transferred after preparation for a transfer is fini      | shed.                |                      |
| Setup                                                             |                      |                      |
|                                                                   | Extended Program :   |                      |
| C Eorce System Setup                                              | Simulation           |                      |
| C Do NOT Perform Setup                                            |                      |                      |
|                                                                   | System Screen        |                      |
| Setup CFG file :                                                  |                      |                      |
| • English                                                         |                      |                      |
| Selection     C:\Program Files\pro-face\ProPB\                    | Vin\protocol\ Browse |                      |
|                                                                   | <u>Diamas</u>        |                      |
| OK                                                                | Cancel               | Help                 |
|                                                                   |                      |                      |

Transfer to GP after settings completed.

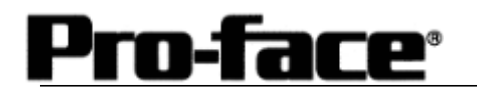

2 [GP Settings]

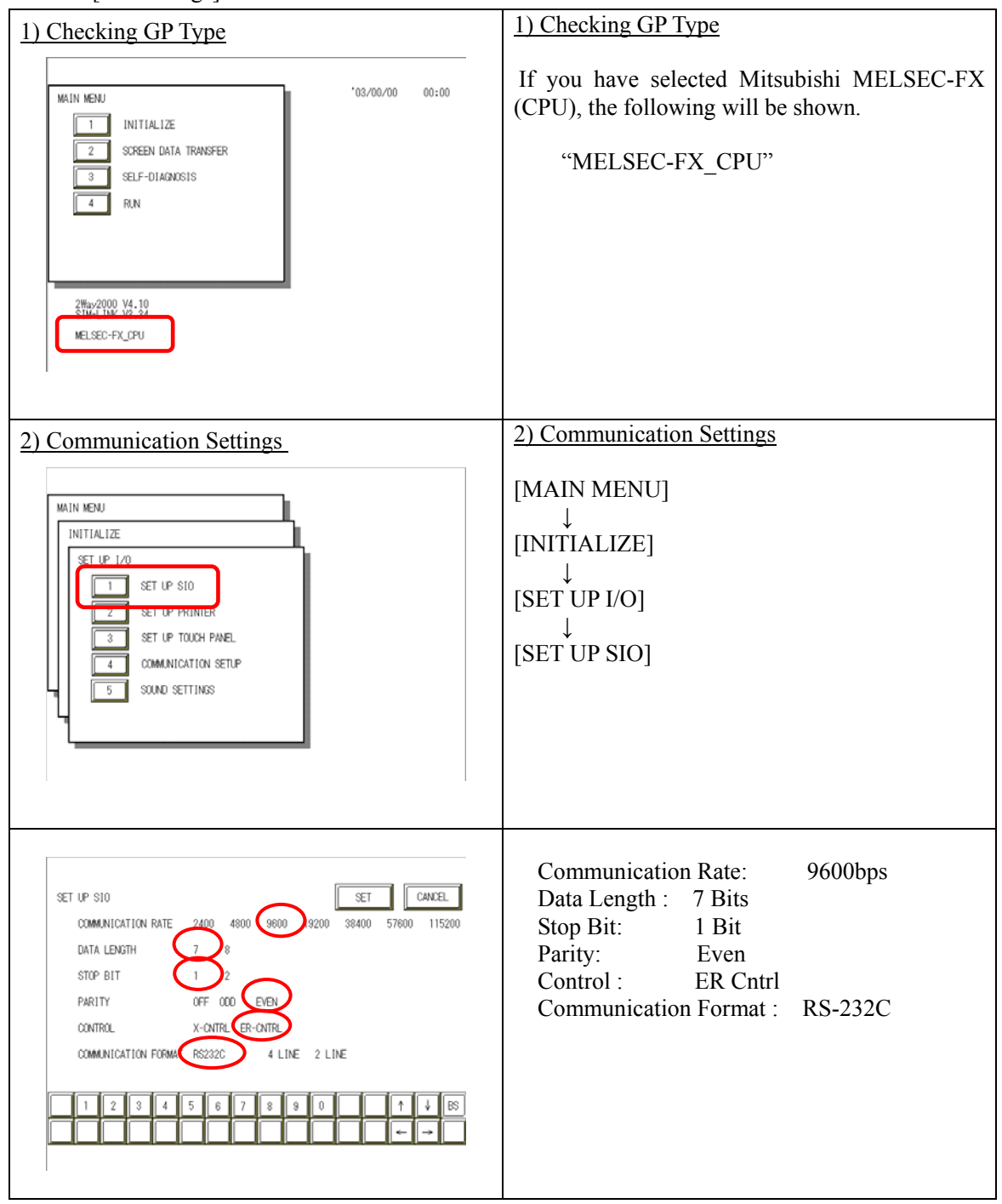

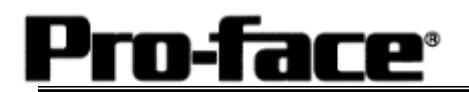

| 3) Setting up Operation Surroundings                                                                                                    | 3) Setting up Operation Surroundings                                                                                                    |
|----------------------------------------------------------------------------------------------------|----------------------------------------------------------------------------------------------------|
| MAIN MENU<br>INITIALIZE<br>SYSTEM ENVIRONMENT SETUP<br>SET UP 140<br>INITIALIZE MEMORY<br>5 SET UP TIME<br>6 SET UP SCREEN                                                                                                    | $[MAIN MENU]  \downarrow  [INITIALIZE]  \downarrow  [PLC SETUP]  ↓  [PLC SETUP]$                                                                                    |
| SET UP OPERATION SURPOUNDINGS<br>STARTING ADDRESS OF SYSTEM DATA AREA [ 000000 ]<br>UNIT NO. [0 ]<br>SYSTEM AREA READING AREA SIZE (0-256) [0 ]<br>RESET OP ON DATA WRITE EXPOR ON OFF<br>USE 2PORT MODE/CPU DIRECT MODE ADAPTER ADAPTER OF OPU FIDE<br>1 2 3 4 5 6 7 8 9 0 1 4 BS | Starting Address of System Data Area:<br>Arbitrary Address<br>Use 2-Port Mode/CPU Direct Mode: CPU<br>2-Port Adapter and Internal<br>2-Port Feature cannot be used. |

## Communication Settings [PLC]

There are no items to set on the PLC.